# コマンドラインインターフェイス(CLI)を使用し たスイッチでのダイナミックホストコンフィギ ュレーションプロトコル(DHCP)リレー設定の設 定

# 目的

Dynamic Host Configuration Protocol(DHCP)は、Transmission Control Protocol/Internet Protocol(TCP/IP)スタックのアプリケーション層で実行されるサービ スで、IPアドレスをDHCPクライアントに動的に割り当て、TCP/IP設定情報を DHCPクライアントにに割に割割に割します。DHCPリレーは、リレーエージェント とも呼ばれるスイッチが使用する機能で、ホストと同じネットワーク上にないリモー トDHCPサーバ間のDHCP通信を可能にします。クライアントがIPアドレスのDHCPブ ロードキャストを送信すると、リレーエージェントはリモートDHCPサーバが存在す るサブネットに要求を転送します。

スイッチにDHCPリレープロパティを設定すると、DHCPリレーをグローバルに有効 にして、スイッチとリモートDHCPサーバ間の接続を確立できます。この機能を有効 にすると、スイッチはクライアントとの間でDHCPパケットをDHCPサーバに送信す るときに、スイッチ自体に関する情報を含みます。これにより、接続が完全に特定さ れ、DHCPプロセスのセキュリティが強化されます。指定したインターフェイスに DHCPリレーを適用することもできます。

この記事では、スイッチのコマンドラインインターフェイス(CLI)を使用してDHCPプ ロパティを設定する方法について説明します。

**注**:Webベースのユーティリティを使用してスイッチのDHCPプロパティを設定する 方法については、ここをクリックし<u>てください</u>。スイッチのDHCPスヌーピング設定 を構成する方法については、ここをクリックし<u>てください</u>。

### 該当するデバイス |ソフトウェアバージョン

- Sx300シリーズ | 1.4.7.05 (最新のダ<u>ウンロード</u>)
- Sx350シリーズ | 2.2.8.4 (最新のダウンロード)
- SG350Xシリーズ | 2.2.8.4 (最新のダウンロード)
- Sx500シリーズ | 1.4.7.05 (最新のダウンロード)
- Sx550Xシリーズ | 2.2.8.4 (最新のダ<u>ウンロード</u>)

### CLIを使用したスイッチでのDHCPリレーの設定

グローバルIP DHCPリレーの設定

ステップ1:スイッチコンソールにログインします。デフォルトのユーザ名とパスワー ドはcisco/ciscoです。新しいユーザ名またはパスワードを設定している場合は、クレ デンシャルを入力します。

注:使用できるコマンドまたはオプションは、デバイスの正確なモデルによって異なる場合があります。この例では、SG350XスイッチにTelnetでアクセスします。

User Name:cisco Password:\*\*\*\*\*\*\*\*\*

注:この例では、スイッチにTelnetでアクセスします。

ステップ2:スイッチの特権EXECモードで、次のように入力してグローバルコンフィ ギュレーションコンテキストを入力します。

#### SG350X#Configure Terminal

ステップ3:DHCPリレー機能はデフォルトで無効になっています。スイッチでDHCPリレー機能をグローバルに有効にするには、次のように入力します。

SG350X(config)# ip dhcp relay enable SG350X#configure SG350X(config)#ip dhcp relay enable SG350X(config)#

ステップ4:(オプション)DHCPリレー機能をグローバルに無効にするには、次のように入力します。

SG350X(config)# no ip dhcp relay enable

ステップ5:DHCPリレーに使用可能なDHCPサーバを指定するには、次のように入力し ます。

SG350X(config)# ip dhcp relay address [ip-address]

ip-address:DHCPサーバのIPアドレスを指定します。最大8つのDHCPサーバを定義できます。

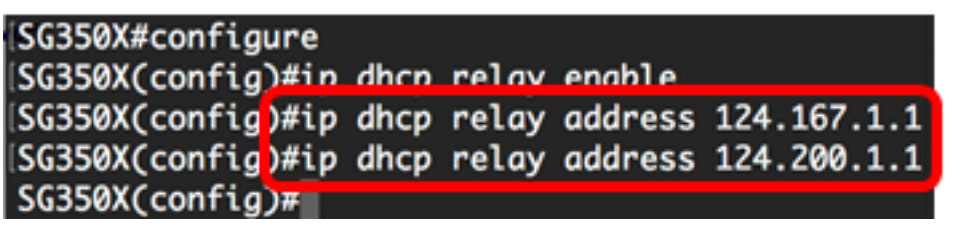

注:この例では、サーバのIPアドレスは124.167.1.1と124.200.1.1です。

ステップ6:(オプション)リストからDHCPサーバを削除するには、次のように入力 します。 SG350X(config)# no ip dhcp relay address [IP-Address]

ステップ7:(オプション)スイッチでDHCPオプション82データの挿入を有効にする には、次のように入力します。

SG350X(config)# ip dhcp information option
[SG350X#configure
[SG350X(config)#ip dhcp relay enable
[SG350X(config)#ip dhcp relay address 124.167.1.1
[SG350X(config)#ip dhcp relay address 124.200.1.1
[SG350X(config)#ip dhcp information option
[SG350X(config)#ip]

注:オプション82は、IPアドレスやメディアアクセス制御(MAC)アドレスのスプーフ ィングなどの攻撃からスイッチを保護するために使用されます。DHCPパケットのパ ケットヘッダーに、回線ID(DHCPクライアントが接続されているインターフェイス名 、インターフェイスに対応する仮想ローカルエリアネットワーク(VLAN)名)とリモー トID(スイッチのMACアドレス)を挿入することによって、DHCPクライアントの場 所に関する情報を提供します。次に、DHCPサーバはこの情報を使用してIPアドレス を割り当てます。DHCPオプション82は、DHCPリレーまたはDHCPスヌーピングが 有効になっている場合にのみ有効にできます。

ステップ8:(オプション)DHCPオプション82のデータ挿入を無効にするには、次の ように入力します。

SG350X(config)# no ip dhcp information option

ステップ9:exitコマンドを入力して、スイッチの特権EXECモードに戻ります。

SG350X(config)#exit

SG350X#configure SG350X(config)#ip dhcp relay enable SG350X(config)#ip dhcp relay address 124.167.1.1 SG350X(config)#ip dhcp relay address 124.200.1.1 SG350X(config)#ip dhcp information option SG350X(config)#exit SG350X#

ステップ10:(オプション)スイッチの特権EXECモードで、次のように入力して、設定をスタートアップコンフィギュレーションファイルに保存します。

SG350X#copy running-config startup-config

Overwrite file [startup-config].... (Y/N)[N] ?

ステップ11. (オプション)Overwrite file [startup-config]..プロンプトが表示されたら、キーボードでYを押して、Noを押します。

SG350X#copy running-config startup-config Overwrite file [startup-config].... (Y/N)[N]?Y 27-Apr-2017 07:33:50 %COPY-I-FILECPY: Files Copy - source URL running-config destina tion URL flash://system/configuration/startup-config 27-Apr-2017 07:33:52 %COPY-N-TRAP: The copy operation was completed successfully

#### SG350X#

これで、CLIを使用してスイッチのグローバルIP DHCPリレー設定が正常に設定されました。

スイッチのCLIで設定されている設定を表示するには、「<u>IP DHCPリレー設定の確認</u>」に<u>進んでください</u>。

スイッチインターフェイスでのIP DHCPリレーの設定

次のいずれかの条件が満たされている場合、インターフェイス上のDHCPリレーの動 作ステータスはアクティブです。

- DHCPリレーがグローバルに有効になっており、インターフェイスにIPアドレスが定義されています。
- DHCPリレーがグローバルに有効で、インターフェイスにIPアドレスが定義されていない、 インターフェイスがVLANであり、オプション82が有効である
   インターフェイスにIP DHCPリレーを設定するには、次の手順を実行します。

ステップ1:スイッチの特権EXECモードで、次のように入力してグローバルコンフィ ギュレーションコンテキストを入力します。

#### SG350X#Configure Terminal

ステップ2:次のように入力して、設定するインターフェイスを入力します。

SG350X(config)# interface vlan [vlan-id] [SG350X#configure [SG350X(config<mark>]#interface vlan 50 SG350X(config-1†)#</mark>

注:この例では、vlan 50が使用されています。

ステップ3:インターフェイスでDHCPリレーを有効にするには、次のように入力しま す。

SG350X(config-if)# ip dhcp relay enable SG350X#configure SG350X(config)#interface vlan 50 SG350X(config-if)#ip dhcp relay enable SG350X(config-if)# ステップ4:(オプション)インターフェイスでDHCPリレーエージェント機能を無効 にするには、次のように入力します。

SG350X(config-if)# no ip dhcp relay enable

ステップ5:(オプション)インターフェイスに接続されたDHCPクライアントの DHCPリレーで使用可能なDHCPサーバを定義するには、次のように入力します。

SG350X(config-if)# ip dhcp relay address [ip-address]

ip-address:DHCPサーバのIPアドレスを指定します。最大8つのDHCPサーバを定義できます。

SG350X#configure SG350X(config)#interface vlan 50 SG350X(config-if)#in dhcn relav enable SG350X(config-if)#in dhcp relay address 124.167.1.1 SG350X(config-if)#

注:この例では、DHCPサーバのIPアドレスは124.167.1.1です。

ステップ6:(オプション)リストからサーバを削除するには、次のように入力します。

SG350X(config-if)# no ip dhcp relay address [ip-address]

ステップ7:endコマンドを入力して、スイッチの特権EXECモードに戻ります。

SG350X(config-if)#end SG350X#configure SG350X(config)#interface vlan 50 SG350X(config-if)#ip dhcp relay enable SG350X(config-if)#ip dhcp relay address 124.167.1.1 SG350X(config-if)#end SG350X#

ステップ8:(オプション)スイッチの特権EXECモードで、次のように入力して、設定 をスタートアップコンフィギュレーションファイルに保存します。

SG350X#copy running-config startup-config [SG350X:copy running-config startup-config Overwrite file [startup-config].... (Y/N)[M] ?

ステップ9:(オプション)Overwrite file [startup-config]..プロンプトが表示されたら、 キーボードでYを押してYesを押し、Noを押してNを押します。 SG350X#copy running-config startup-config Overwrite file [startup-config].... (Y/N)[N] ?? 27-Apr-2017 07:33:50 %COPY-I-FILECPY: Files Copy - source URL running-config destina tion URL flash://system/configuration/startup-config 27-Apr-2017 07:33:52 %COPY-N-TRAP: The copy operation was completed successfully

#### SG350X#

これで、CLIを使用して、スイッチのインターフェイスでIP DHCPリレーの設定が正常に完了したはずです。

スイッチのCLIで設定されている設定を表示するには、「<u>IP DHCPリレー設定の確認</u>」に進んでください。

### <u>IP DHCPリレー設定の確認</u>

ステップ1:スイッチの特権EXECモードで、次のように入力してグローバルDHCPリレーの設定を表示します。

#### SG350X#show ip dhcp relay

SG350X; show ip dhcp relay DHCP relay is Enabled Option 82 is Enabled Maximum number of supported VLANs without IP Address is 256 Number of DHCP Relays enabled on VLANs without IP Address is 2 DHCP relay is enabled on Ports: gi1/0/5,te1/0/3 Active: gi1/0/5 Inactive: te1/0/3 DHCP relay is enabled on Vlans: 40,50 Active: 40,50 Inactive: Servers: 124.167.1.1 , 124.200.1.1 SG350X#

注:この例では、DHCPリレーとオプション82の両方がグローバルに有効になっています。DHCPリレーは、ギガビットイーサネット1/0/5および10ギガビットイーサネット1/0/3ポート、およびVLAN 40および50ポートで有効になっています。DHCPサーバは124.167.1.1および124.200.1.1です。

ステップ2:DHCPオプション82の設定を表示するには、次のように入力します。

SG350X#show ip dhcp information option

SG350X; show ip dhcp information option Relay agent information option is Enabled

#### SG350X#

**注**:この例では、オプション82が有効になっています。

これで、CLIを使用して、スイッチに設定されているDHCPリレーの設定を確認できま

## した。